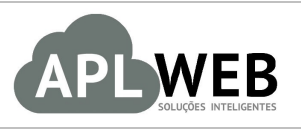

# PROCEDIMENTO OPERACIONAL PADRÃO - POP

| APLWEB SOLUÇÕES INTELIGENTES<br>SISTEMA <mark>APLWEB</mark><br>DEPARTAMENTO(S) <mark>SERVIÇOS</mark><br>MÓDULO/MENU <mark>PRODUTOS/SERVIÇOS</mark> |                                | Versão do Documento Nº | 2.0        |
|----------------------------------------------------------------------------------------------------|--------------------------------|------------------------|------------|
|                                                                                                    |                                | Data da Revisão        | 17/05/2018 |
|                                                                                                    |                                | Data de Publicação     | 10/11/2015 |
| Procedimento                                                                                                    | Cadastro de Serviços no APLWeb |                        |            |
| Gestor                                                                                                    |                                |                        |            |

#### 1. Descrição

Este Procedimento Operacional Padrão define as etapas necessárias de como fazer o cadastro de serviços no Sistema APLWeb.

#### 2. Responsáveis:

Relacionar abaixo as pessoas que detém papel primário no POP, dentro da ordem em que a atividade é executada, preferencialmente incluir dados de contato como e-mail e telefone.

### a. LISTA DE CONTATOS:

| Nº | Nome        | Telefone | e-mail |
|----|-------------|----------|--------|
| 4  | Titular:    |          |        |
| L  | Substituto: |          |        |
| 2  | Titular:    |          |        |
| 2  | Substituto: |          |        |

#### 3. Requisitos:

É necessário está conectado com um usuário e senha que tenha permissão para acessar as opções abaixo descritas.

#### 4. Atividades:

Abaixo estão os passos necessários para o cadastramento de serviços no APLWeb.

POP Nº: 1511.0003 Título: Cadastro de Serviços no APLWeb Versão: 1.0

**Passo 1.** No menu do topo clique na opção Produtos/Serviços.

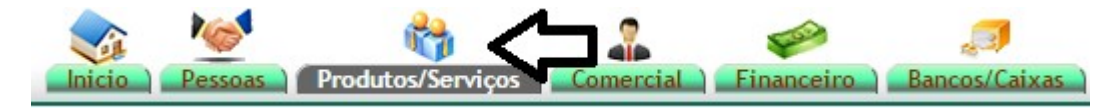

Passo 2. No menu da lateral esquerda no grupo serviços, escolha a opção Novo Serviço.

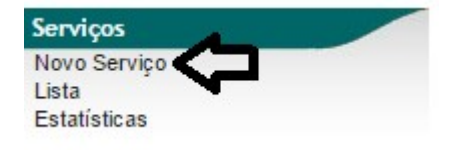

**Passo 3.** Ficha cadastral do serviço para inclusão. No serviço é necessário informar basicamente a descrição e a duração do serviço, que será a unidade de cobrança do serviço aos clientes, por hora, dia, semana, mês e ano.

| -                                                    |                              |                  |   |
|------------------------------------------------------|------------------------------|------------------|---|
| Ref.                                                 | 004197                       | Gerar Referência |   |
| Descrição                                            | SERVICO DE COSTURA           |                  |   |
| Situação Cadastral (De vendas)                       | Para Venda 🔻                 |                  |   |
| Situação Cadastral (Compras)                         | Disponível 🔻                 |                  |   |
| Descrição                                            |                              |                  | • |
|                                                      | CORTE E MONTAGEM DA PEÇA     |                  |   |
| Duração                                              | 1 • Hora ODía Oseman         | a 🔍 Mês 🔍 Ano    |   |
| Nota (Não é visível as faturas,<br>orçamentos, etc.) | DETALHE DO SERVIÇO           |                  |   |
| Margem de Lucro                                      | %                            |                  |   |
| Comissão sobre o Servico                             | 0 Comissão sobre o Servico e | n %              |   |

## **Detalhamento dos campos**

Referência: Campo que pode ser gerado automaticamente bastando clicar no link Gerar Referência.

| OP Nº: 1511.0003 Títul | Cadastro de Serviços no APLWeb | Versão: | 1.0 |
|------------------------|--------------------------------|---------|-----|
|------------------------|--------------------------------|---------|-----|

**Categorias/Grupos:** Informe a categoria/grupo previamente cadastrado na opção de *Categorias*.

**Descrição do Serviço:** Informe a descrição que desejar do serviço, como deverá ser reconhecido comercialmente. Essa descrição irá aparecer nas notas fiscais de serviço.

Detalhe do serviço: Informações de aplicação ou qualquer outro detalhe do serviço.

**Duração:** Deverá ser informado a unidade de cobrança do serviço o tempo pelo qual se cobra. Pode ser em hora, diaria, mensal, semanal e anual.

Nota: Informe apenas uma nota ou observação sobre o serviço.

Margem de lucro: Informe a margem de lucro desejada.

Comissão sobre o serviço: Informe o percentual de comissão se houver.

**Passo 4.** Depois de criar um serviço se desejar que nos orçamentos, pedidos e faturas já venha o preço do serviço é necessário então informar os *Preços de Clientes* e ainda obedeça a regra de preço mínimo de acordo com os níveis de preços configurados pelo administrador do sistema.

| Ref.                              | 004197             | 00 |
|-----------------------------------|--------------------|----|
| Descrição                         | SERVICO DE COSTURA | -  |
| Taxa ICMS                         | 0%                 |    |
| Preço de Venda 1                  | 0,00               |    |
| Preço mínimo de venda 1           | 0,00               |    |
| Comissão 1                        | 0,00 %             |    |
| Qtde. acima de 1                  | 0                  |    |
| Situação Cadastral (De<br>vendas) | 😡 Para Venda       |    |

Passo 5. Informe o valor normal e mínimo do serviço e clique no botão Salvar.

| Novo Preço                |                                                   |
|---------------------------|---------------------------------------------------|
| Taxa ICMS                 | 0%* •                                             |
| Preço de Venda 1 🕥        | 150,00 Semi-rike                                  |
| Preço mínimo de venda 1 🕥 | 120,00 Informe o preço normal e minimo do produto |
| Comissão 1                | 0,00 %                                            |
| Otde. acima de 1          | 0                                                 |
|                           | Salvar Cancelar                                   |

#### 5. Material de Suporte:

<u>http://www.directaweb.com.br/aplweb/index.php/homepage/tutoriais/produtos-servicos/servicos</u> http://www.directaweb.com.br/aplweb/index.php/video-aulas/115-aplweb-12-aula-cadastro-do-produto-e-servico